## How to reserve parking in the DOT HQs Garage

After you have created your user account:

Starting April 7<sup>th</sup>, Go to: <u>https://dotparking.usedirect.com/DOTpasses</u>

1. Click on Login (upper right-hand corner of page)

| DOT   Pass x +                                                                                                    | - o ×                                                                                                    |
|----------------------------------------------------------------------------------------------------|----------------------------------------------------------------------------------------------------|
| ← → C A thtps://yodel-dev.usedirect.com/DOTPasses/pass.aspx#/                                                                                                    | Gi 🔓 🚖 😐 …                                                                                                    |
| 0                                                                                                    |                                                                                                    |
| WELCOME TO THE DOT HEADQUARTERS<br>PARKING RESERVATION WEB PAGE!<br>Use this website to reserve your monthly or daily parking permits.<br>All permits reserved on this website are final, no refunds transfers or cancellations<br>will be permitted. |                                                                                                    |
| Select a Passes Type: Month:<br>Monthly Permit Daily Permit Mar ~                                                                                                    |                                                                                                    |
| Available<br>Available<br>Accessible Parking<br>Zone A Monthly<br>April<br>LOCIN TO PROCEED                                                                                                    | CREATE USER ACCESS  Click on Login Click on Forgot Password Enter DOT Email Address Click on Recover Account Click on Recover an email with Emporary password |

2. Enter your DOT email address, your password, and select the box "I am not a robot and select "Submit"

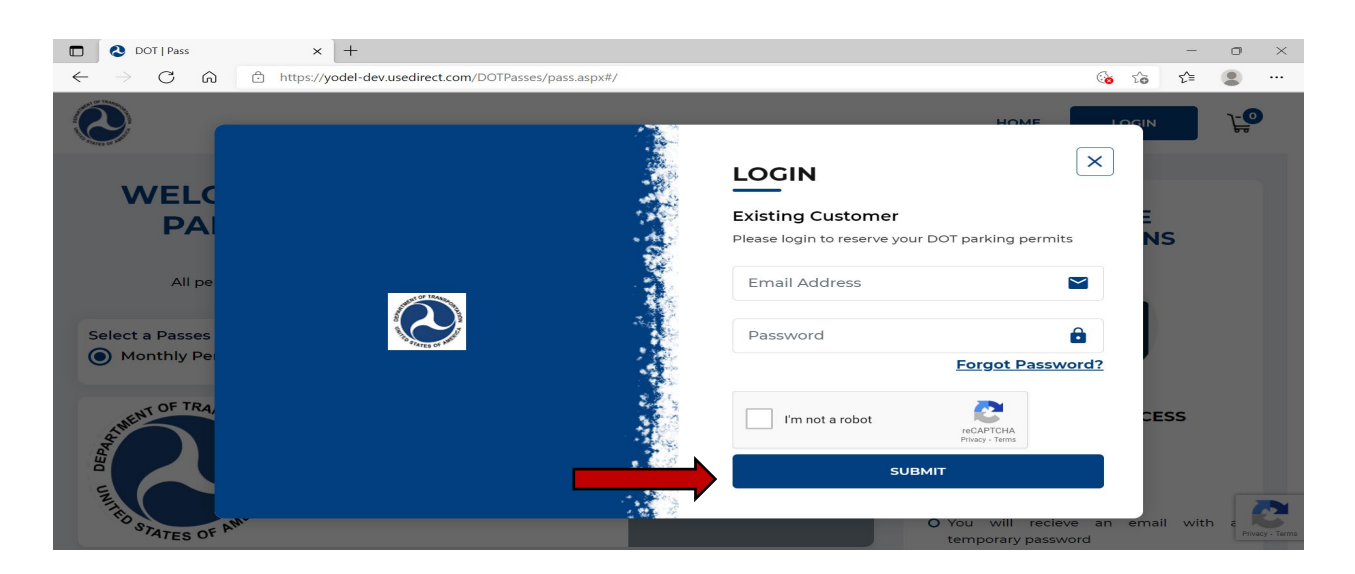

3. Select your approved permit type: Monthly or Daily. If Daily permit, select the day(s) on the calendar you want to reserve.

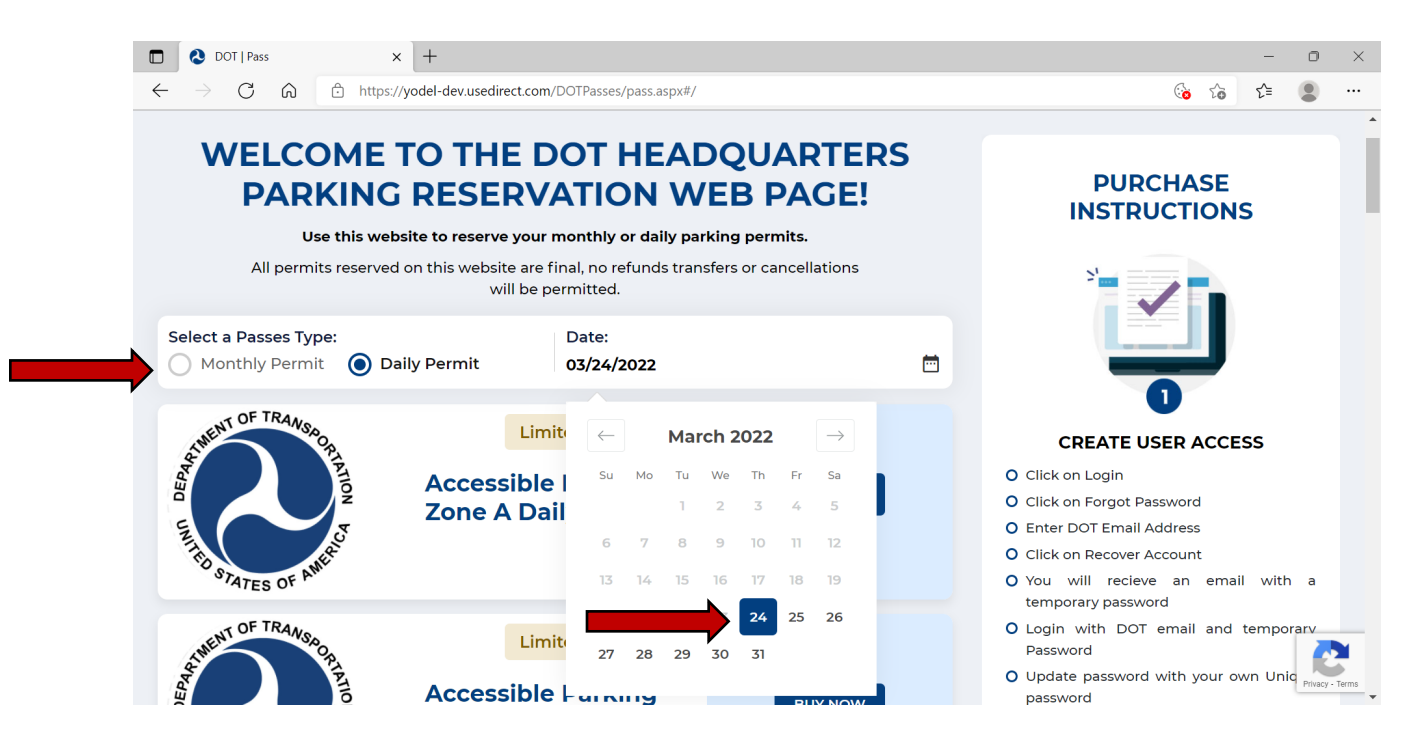

4. Scroll down the page and find the Permit type you are approved for and Click on "Buy Now"

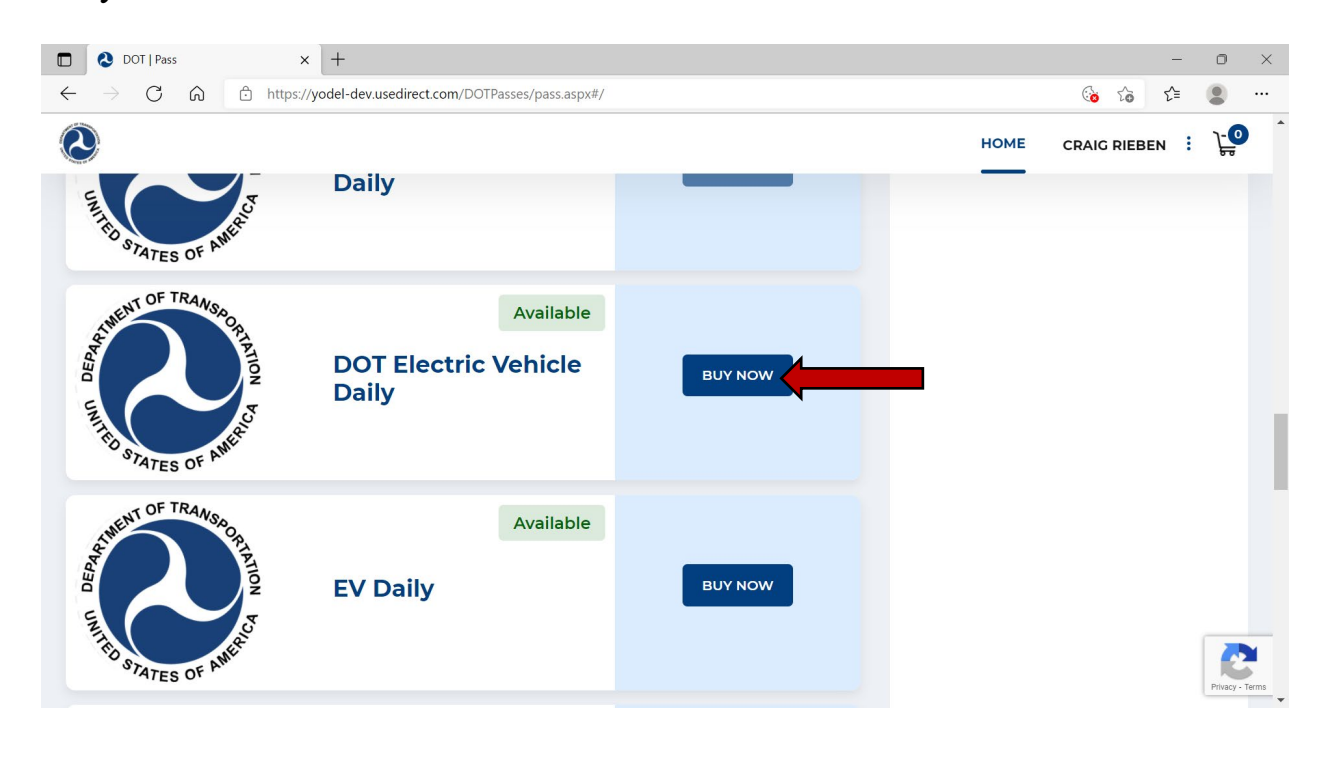

5. Enter the license plate number and state of the car you will be driving and select "Continue"

| cu |                                                     |                                                  |      |              |                |      |
|----|-----------------------------------------------------|--------------------------------------------------|------|--------------|----------------|------|
| C  | DOT   Pass                                          | × +                                              |      | -            | 0              | ×    |
| •  | $\leftarrow$ $ ightarrow$ $O$ $rightarrow$ $https:$ | ://yodel-dev.usedirect.com/DOTPasses/pass.aspx#/ |      | Co C=        | •              |      |
|    | 2                                                   |                                                  | HOME | CRAIG RIEBEN | <u>}-0</u>     | *    |
|    | THE STATES OF ANERCO                                |                                                  |      |              |                |      |
|    | THENT OF TRANSO                                     | Vehicle Information                              |      |              |                |      |
|    | DEPAR                                               | License Plate States                             |      |              |                |      |
|    |                                                     | DC ~                                             |      |              |                |      |
|    | TE STATES OF AMERIC                                 |                                                  |      |              |                |      |
|    | WENT OF TRANSPO                                     | Available                                        |      |              |                |      |
|    | RIATIO                                              | Job Requirement                                  |      |              |                |      |
|    | D V                                                 | Daily                                            |      |              |                |      |
|    | ALLE MERCO                                          |                                                  |      |              |                |      |
|    | TATES OF P                                          |                                                  |      |              | 2              | 1    |
|    | NT OF TRANS                                         | Available                                        |      |              | Privacy - Terr | ms 🗸 |

\*If you wish to buy more than one permit, click on Continue Shopping and repeat process above. You may only reserve 6 daily permits at a time.

6. Once you have all your permits in your cart, select "Go To" Check Out.

| veiro after 45 minutos of inactivity                |                                                                                                    |                                                                                                    |                                                                                                    |                                                                                                    |                                                                                                    |
|-----------------------------------------------------|----------------------------------------------------------------------------------------------------|----------------------------------------------------------------------------------------------------|----------------------------------------------------------------------------------------------------|----------------------------------------------------------------------------------------------------|----------------------------------------------------------------------------------------------------|
| unito office 15 minutos of inactivity               |                                                                                                    |                                                                                                    |                                                                                                    |                                                                                                    |                                                                                                    |
| cpire arter 15 minutes of mattivity.                |                                                                                                    |                                                                                                    |                                                                                                    |                                                                                                    |                                                                                                    |
|                                                     |                                                                                                    |                                                                                                    |                                                                                                    |                                                                                                    |                                                                                                    |
| er: Rieben, Craig<br>2 to 03/29/22                  |                                                                                                    |                                                                                                    |                                                                                                    |                                                                                                    |                                                                                                    |
| neral Employee Daily                                |                                                                                                    |                                                                                                    |                                                                                                    |                                                                                                    |                                                                                                    |
| Daily Household Daily<br>Duantity: 1. Total: \$0.00 |                                                                                                    |                                                                                                    |                                                                                                    |                                                                                                    |                                                                                                    |
| Quantity: 1,10tal. 40.00                            |                                                                                                    |                                                                                                    |                                                                                                    |                                                                                                    |                                                                                                    |
|                                                     |                                                                                                    |                                                                                                    | _                                                                                                    |                                                                                                    |                                                                                                    |
|                                                     | Sub Total :                                                                                                    | \$0.00                                                                                                    |                                                                                                    |                                                                                                    |                                                                                                    |
|                                                     | Sales Tax :                                                                                                    | \$0.00                                                                                                    |                                                                                                    |                                                                                                    |                                                                                                    |
|                                                     |                                                                                                    |                                                                                                    |                                                                                                    |                                                                                                    |                                                                                                    |
|                                                     |                                                                                                    |                                                                                                    |                                                                                                    |                                                                                                    |                                                                                                    |
| v Cart Continue Shonning                            |                                                                                                    |                                                                                                    |                                                                                                    |                                                                                                    |                                                                                                    |
| d<br>2<br>ei                                        | der: Rieben, Craig<br>22 to 03/29/22<br>eneral Employee Daily<br>Daily Household Daily<br>,Quantity: 1 ,Total: \$0.00 | der: Rieben, Craig<br>22 to 03/29/22<br>eneral Employee Daily<br>Daily Household Daily<br>,Quantity: 1 ,Total: \$0.00<br>Sub Total :<br>Sales Tax :<br>Grand Total | der: Rieben, Craig<br>22 to 03/29/22<br>eneral Employee Daily<br>Daily Household Daily<br>,Quantity: 1 ,Total: \$0.00<br>Sales Tax : \$0.00<br>Grand Total : \$0.00 | der: Rieben, Craig<br>22 to 03/29/22<br>eneral Employee Daily<br>Daily Household Daily<br>,Quantity: 1 ,Total: \$0.00<br>Sales Tax : \$0.00<br>Grand Total : \$0.00 | de:: Rieben, Craig<br>22 to 03/29/22<br>eneral Employee Daily<br>Daily Household Daily<br>,Quantity: 1 ,Total: \$0.00<br>Sub Total : \$0.00<br>Sales Tax : \$0.00<br>Grand Total : \$0.00 |

7. You will see a Pop up with Success on it. This will also have your confirmation number. Select Close and your parking permits will be sent to your DOT email.

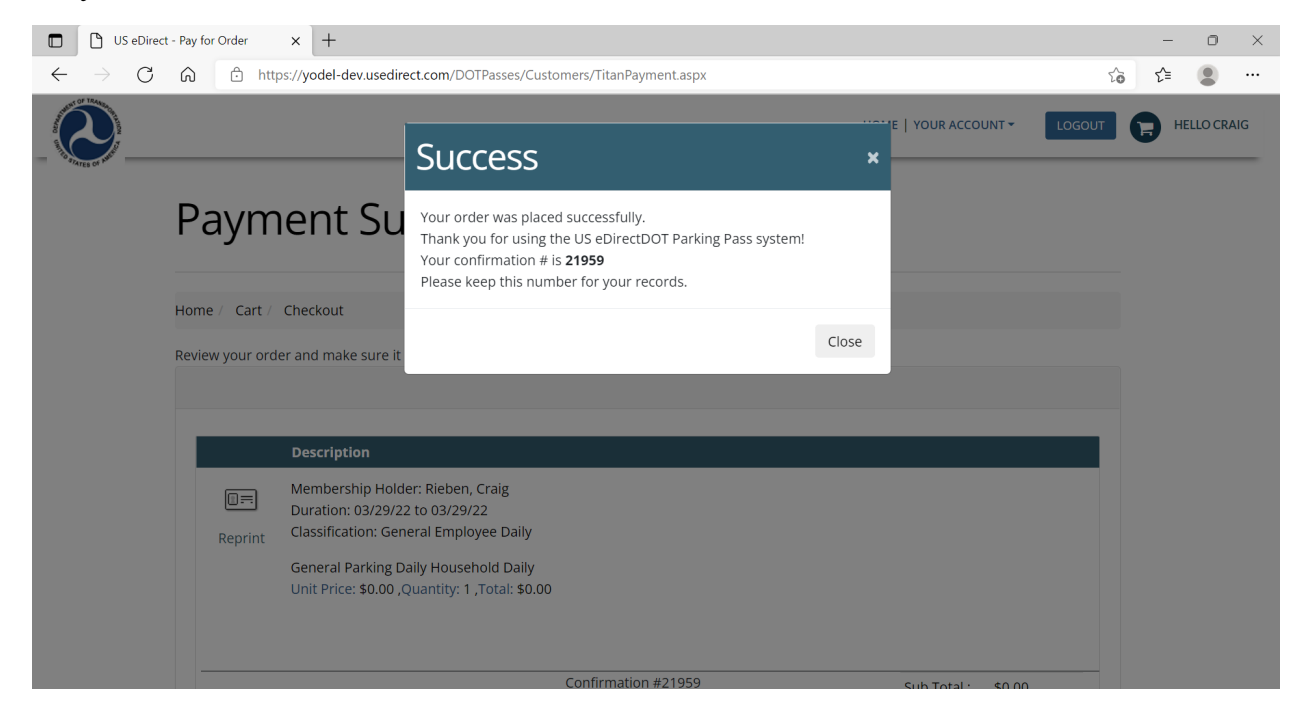

8. Open the email from "AutomaticEmail@usedirect.com and open PDF for your parking permit.

| a 2014                                                                                                    | 8 - 4                                                                                                    |                                                                               |                                                                     | Parking Pass Purchas                                                                  | e Confirma   | tion - Message (HTML       | 1             |              |               |              |            | 3                     | - 10      | - 0                | ×           |
|----------------------------------------------------------------------------------------------------|----------------------------------------------------------------------------------------------------|-------------------------------------------------------------------------------|---------------------------------------------------------------------|---------------------------------------------------------------------------------------|--------------|----------------------------|---------------|--------------|---------------|--------------|------------|-----------------------|-----------|--------------------|-------------|
| File Message He                                                                                                    | lp Acrobat                                                                                                    | ♀ Tell me wh                                                                  | at you want to do                                                   |                                                                                       |              |                            |               |              |               |              |            |                       |           |                    |             |
| Signore 🗍 🗖                                                                                                    | Reply Reply Form                                                                                                    | and Come +                                                                    | Garage Techno<br>Team Email                                         | L → To Manager<br>✓ Done<br>F Create New                                              | -            | Move CrieNote              | Mark C        | Categorize F | ollow<br>Up * | Translate    | 0          | A(I)<br>Read<br>Aloud | Q<br>Zoom | Reply v<br>Meeting | ith<br>Poll |
| Delete                                                                                                    | Respon                                                                                                    | d                                                                             | 0                                                                   | luick Steps                                                                           | 6            | Move                       |               | Taga         | 5             | Editing      | ,          | Speech                | Zoom      | FindTin            |             |
| Parking Pass Pure                                                                                                    | hase Confirma                                                                                                    | tion                                                                          |                                                                     |                                                                                       |              |                            |               |              |               |              |            |                       |           |                    |             |
|                                                                                                    | indse commu                                                                                                    | (IGH)                                                                         |                                                                     |                                                                                       |              |                            |               |              |               | C Rechy      | (%)        | Reply All             | -> 1      | brewro             |             |
| A AutomaticEm                                                                                                    | ail@usedirect.com                                                                                                    |                                                                               |                                                                     |                                                                                       |              |                            |               |              |               | 2.043        |            | raph ra               | D- 1/     | 24/2022.0          | 45.830      |
|                                                                                                    | the state in some to should                                                                                                    |                                                                               |                                                                     |                                                                                       |              |                            |               |              |               |              |            |                       |           |                    |             |
| Click have to download and                                                                                                    | the second second second second second second second second second second second second second second second s                                                                                                    |                                                                               |                                                                     |                                                                                       |              |                            |               |              |               |              |            |                       |           |                    |             |
| click late to post-hole pro-                                                                                                    | tures. To help protect your                                                                                                    | privacy, Outlook pri                                                          | evented automatic downl                                             | load of some pictures in t                                                            | this message |                            |               |              |               |              |            |                       |           |                    |             |
| Parking Permit.pdf                                                                                                    | tures. To telp protect your                                                                                                    | privacy, Outlook pr                                                           | rvented automatic downl                                             | load of some pictures in t                                                            | this message |                            |               |              |               |              |            |                       |           |                    |             |
| Parking Permit.pdf<br>817 KB                                                                                                    | wes, to help protect your                                                                                                    | privacy. Outfook pr                                                           | rvented automatic downl                                             | load of some pictures in t                                                            | this metsage |                            |               |              |               |              |            |                       |           |                    |             |
| Parking Permit,pdf<br>817 KB                                                                                                    | wes, to help protect your                                                                                                    | privacy. Outfook pr                                                           | vented automatic down                                               | oad of some pictures in t                                                             | this message |                            |               |              |               |              |            |                       |           |                    |             |
| AUTION: This email origin                                                                                                    | ated from outside of t                                                                                                    | privacy. Outlook pr                                                           | Transportation (DO)                                                 | oad of some pictures in t                                                             | ks or open   | attachments unless yo      | u recognize t | the sender a | and know      | w the conte  | nt is sal  | te.                   |           |                    |             |
| AUTION: This email origin                                                                                                    | ated from outside of t                                                                                                    | privacy, Outfook pr                                                           | Transportation (D0)                                                 | load of some pictures in t                                                            | this message | attachments unless yo      | u recognize t | the sender a | and know      | w the conte  | nt is sal  | te.                   |           |                    |             |
| AUTION: This email origin                                                                                                    | ated from outside of th                                                                                                    | privacy. Outfook privacy. Outfook privacy.                                    | Transportation (DO)                                                 | oad of some pictures in t<br>I). Do not click on lini<br>age.                         | this message | attachments unless you     | u recognize t | the sender a | and know      | w the conte  | nt is saf  | te.                   |           |                    |             |
| Parking Permit pdf<br>817 KB                                                                                                    | ated from outside of th<br>our parking permit v                                                                                                    | privacy. Outfook privacy. Outfook privacy.                                    | I Transportation (DO)<br>uarters parking gar                        | oad of some pictures in t<br>T). Do not click on link<br>age.                         | ks or open   | attachments unless you     | u recognize t | the sender a | and know      | w the conte  | nt is saf  | 6e.                   |           |                    |             |
| Parking Permit pdf<br>817 KB                                                                                                    | ated from outside of t<br>our parking permit v<br>ached to this email.                                                                                                    | privacy. Outlook pr<br>he Department of<br>with DOT Headq                     | Transportation (DO)<br>uarters parking gar                          | oad of some pictures in t<br>T). Do not click on link<br>age,<br>clashboard for vali  | ks or open   | attachments unless you     | u recognize t | the sender a | and know      | w the conte  | nt is sal  | le.                   |           |                    |             |
| AUTION: This email origin<br>AUTION: This email origin<br>hank you for reserving y<br>our parking permit is att<br>lease print the parking p<br>hanks!                                                                                                    | ated from outside of t<br>our parking permit v<br>ached to this email,<br>secmit that is attache                                                                                                    | privacy. Outlook pr<br>he Department of<br>with DOT Headq<br>rd to this email | I Transportation (DO)<br>uarters parking gar<br>and display on your | oad of some pictures in t<br>T). Do not click on lini<br>age,<br>r dashboard for vali | ks or open   | attachments unless yo      | u recognize t | the sender a | and know      | w the conte  | nt is saf  | fe.                   |           |                    |             |
| Parking Permit pdf<br>617 KB<br>AUTION: This email origin<br>hank you for reserving y<br>our parking permit is att<br>lease print the parking p<br>hanks!                                                                                                    | ated from outside of t<br>our parking permit v<br>ached to this email,<br>ermit that is attache                                                                                                    | privacy. Dutlook pr<br>he Department of<br>with DOT Headq<br>rd to this email | (Transportation (DO)<br>uarters parking gar<br>and display on your  | oad of some pictures in t<br>T). Do not click on link<br>age,<br>dashboard for vali   | ks or open   | attachments unless yo      | u recognize t | the sender a | and know      | w the conte  | nt is saf  | <i>fe.</i>            |           |                    |             |
| AUTION: This email origin<br>hank you for reserving y<br>our parking permit is att<br>ease print the parking p<br>hanks!                                                                                                    | ated from outside of the outside of the outside of | privacy. Dutlook pr<br>he Department of<br>with DOT Headq<br>id to this email | Transportation (DO)<br>Unarters parking gar<br>and display on your  | Do not click on lini<br>1). Do not click on lini<br>age.<br>: dashboard for vali      | ks or open   | attachments unless you     | u recognize t | the sender a | and know      | w the conte  | nt is sal  | <i>6</i> e.           |           |                    |             |
| Autions Parking Permit pdf<br>617 KB<br>CAUTION: This email origin<br>hank you for reserving y<br>our parking permit is att<br>lease print the parking p<br>hanks!                                                                                                    | ated from outside of t<br>v<br>acted from outside of t<br>our parking permit v<br>ached to this email.                                                                                                    | privacy, Outlook pr                                                           | I Transportation (DO)<br>uarters parking gar<br>and display on your | oad of some pictures in 1<br>1). Do not click on link<br>age.<br>: dashboard for vali | ks or open   | -<br>attachments unless yo | u recognize t | the sender a | end know      | w the conte  | nt is sal  | <i>6</i> e.           |           |                    |             |
| Author Perking Permit pdf<br>817 KB<br>CAUTION: This email origin<br>hank you for reserving y<br>our parking permit is att<br>fease print the parking p<br>hanks!<br>Author (2/20/22 to (2)                                                                                                    | ated from outside of the outside of the outside of | privacy, Dutlook pr                                                           | I Transportation (DO)<br>uarters parking gar<br>and display on your | oad of some pictures in<br>1). Do not click on lini<br>age.<br>r dashboard for vali   | ks or open   | -<br>attachments unless yo | u recognize t | the sender a | and know      | w the contre | nt is saf  | fe.                   |           |                    |             |
| AUTION: This email origin<br>517 K3<br>AUTION: This email origin<br>hank you for reserving y<br>our parking permit is att<br>lease print the parking p<br>hanks!<br>Iembership Hold<br>uration: day: Secretal Er                                                                                                    | ated from ourside of the ourside of the ourside of | privacy, Dutlook pr                                                           | I Transportation (DO)<br>uarters parking gar<br>and display on your | T). Do not click on link<br>age.                                                      | ks or open   | -<br>attachments unlens yo | u recognize f | the sender a | and know      | w the contre | nt is saf  | fe.                   |           |                    |             |
| CAUTION: This email origin<br>hank you for reserving y<br>our parking permit is att<br>lease print the parking p<br>hanks!<br>Aembership Hold<br>Juration: 03/29/22 to 03<br>lassification: General Err                                                                                                    | ated from outside of t<br>our parking permit v<br>ached to this email.<br>Ached to this email.<br>(29/22<br>ployee Daily                                                                                                    | princy, Cutlook pr                                                            | I Transportation (DO)<br>uarters parking gar<br>and display on your | T). Do not click on link<br>age.                                                      | ks or open   | -<br>attachments unless yo | u recognize t | the sender a | and know      | w the conte  | rut is saf | 6e.                   |           |                    |             |
| CAUTION: This email origin<br>217 K3<br>CAUTION: This email origin<br>Chark you for reserving y<br>four parking permit is att<br>lease peint the parking p<br>four parking permit is att<br>lease peint the parking p<br>four parking to the parking p<br>four parking to the parking p<br>four parking to the parking p<br>four parking to the parking p<br>four parking to the parking p<br>four parking to the parking p<br>four parking to the parking p<br>four parking to the parking p<br>four parking to the parking p<br>four parking permit parking p<br>four parking permit p<br>four parking permit p<br>four parking | ated from outside of t<br>our parking permit v<br>ached to this email.<br>ermit that is attache<br>/29/22<br>ployee Daily<br>ing Daily Household                                                                                                    | princy, Cuttock pr                                                            | I Transportation (DO)<br>uarters parking gar<br>and display on your | oad of some pictures in t<br>1). Do not click on link<br>age.<br>: dashboard for vali | ks or open   |                            | u recognize t | the sender a | and know      | w the conte  | nt is sat  | 6e.                   |           |                    |             |

9. Print it out and place on your vehicle's dashboard.

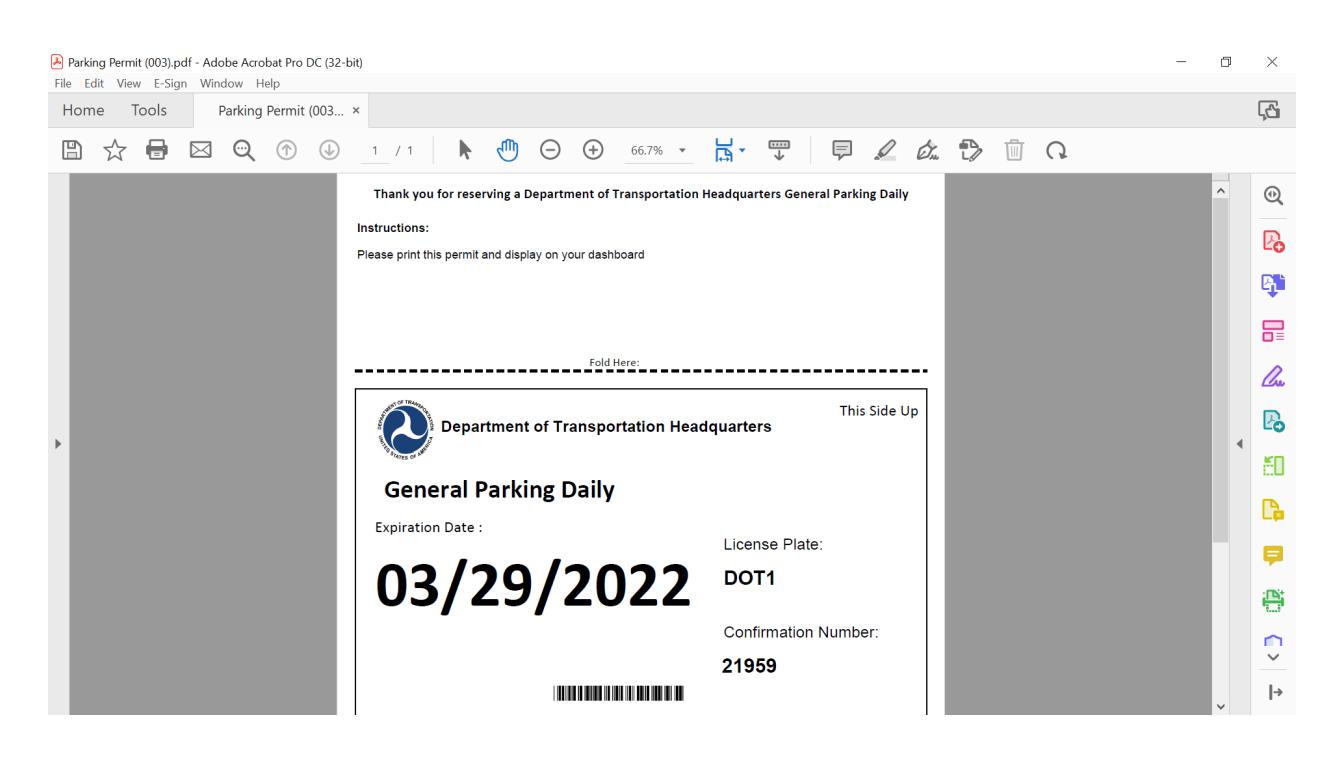

\*The parking office will begin charging for parking in June 2022. This guide will be updated and distributed to incorporate the Pay.gov parking payment process that HQs personnel will follow to pay for their monthly and daily parking passes.